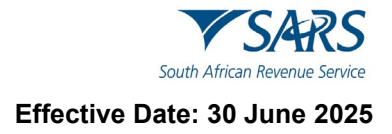

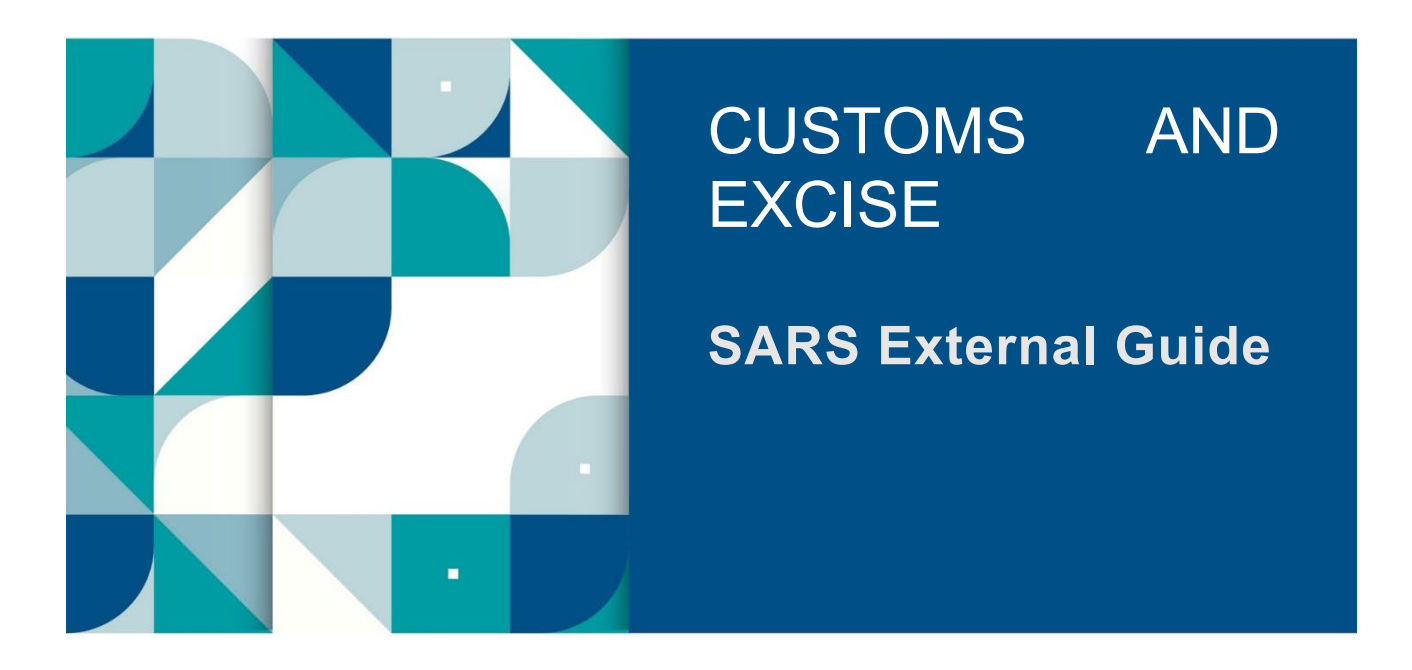

# SARS ONLINE QUERY SYSTEM

# TABLE OF CONTENTS

| 1   | SUMMARY                             | 3  |
|-----|-------------------------------------|----|
| 2   | SUBMISSION OF QUERIES               | 3  |
| 2.1 | How to submit a query online        | 3  |
| 3   | HOW TO CAPTURE QUERY TYPES          | 4  |
| 3.1 | Register for FM Diesel Refund       | 4  |
| 3.2 | Request my Customs Code             | 9  |
| 3.3 | Request my RLA Application Status   | 12 |
| 3.4 | Submit APT Supporting Documents     | 15 |
| 3.5 | Submit RLA Supporting Documentation | 18 |
| 3.6 | View RLA Documents                  | 21 |
| 4   | DEFINITIONS AND ACRONYMS            | 23 |

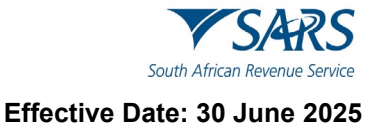

## 1 SUMMARY

- a) This guide will assist Customs and Excise clients to understand how to raise queries with SARS on the SARS Online Query System (SOQS) so that they do not have to go to a branch. The SOQS is an easy-to-use online platform accessible via <u>www.sars.gov.za</u>.
- b) To initiate a query, Customs and Excise clients simply need to complete the online form by selecting a Query Type; complete a set of required information, attach supporting documentation where necessary and submit the data to SARS for processing and review.
- c) SOQS currently allows Customs and Excise clients capture the following Query Types:
  - i) Submit APT Supporting Documents.
  - ii) Register for Food Manufacturing Diesel Refund.
  - iii) RLĂ application status.
  - iv) Customs Code.
  - v) Submit RLA Supporting Documents.
  - vi) View RLA Documents.

## 2 SUBMISSION OF QUERIES

#### 2.1 How to submit a query online

a) To access SOQS visit the SARS website <u>www.sars.gov.za</u> on the Home Page click on > SARS Online Query System.

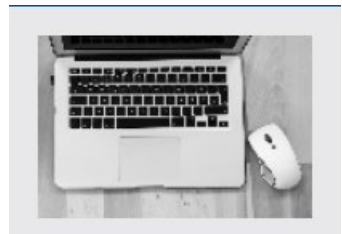

SARS Online Query System

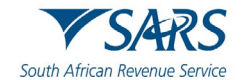

b) The following screen will be displayed: All the available query options will be displayed under this screen titled "Use our Digital Channels".

# Use our Digital Channels

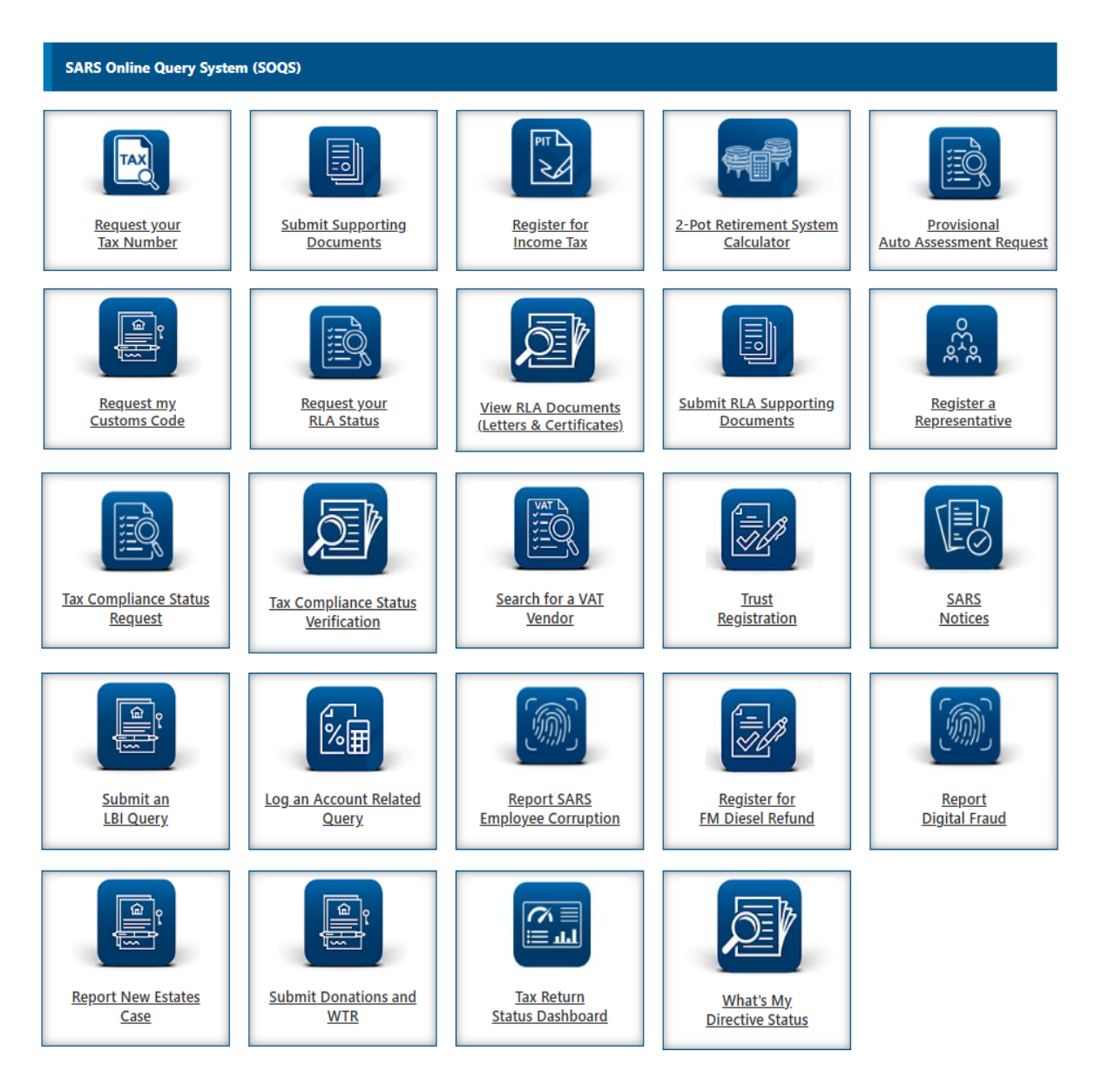

## **3 HOW TO CAPTURE QUERY TYPES**

## 3.1 Register for FM Diesel Refund

- a) This query must be used to submit request for registration in respect of Diesel Refunds for Food Manufacturing Scheme (DRFMS) Excise product.
- b) The client must capture all the mandatory fields to be able to attach the supporting documents and submit the registration request.

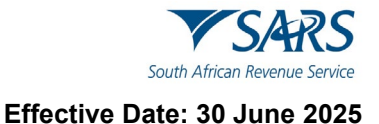

c) Once the query is submitted, a case will be created for SARS to review the request.

| Diesel Food Manufacturer Registration |                                 |                                   |
|---------------------------------------|---------------------------------|-----------------------------------|
| Enter Details                         | <ul> <li>Ø Captcha —</li> </ul> | ③ Upload Supporting Documentation |
| Entity Details                        |                                 |                                   |
| Entity Type *<br>Individual           | •                               | Name *                            |
| Tax Type *<br>VAT                     | *                               | VAT Number *                      |
| ID Type *                             | *                               | ID Number *                       |
| Nearest Customs Office *<br>Bisho     |                                 | <b>_</b>                          |

- d) Select the "Entity Type" from the dropdown list. The following can be selected:
  - i) Individual; or
  - ii) Company; or
  - iii) Trust.
- e) Capture the "Name" or "Registered Name" depending on the type of entity selected.
- f) The "Tax Type" will default to VAT.
- g) Capture the VAT Number for the Food Manufacturing Client.
- h) Select the "ID Type" from the drop down list. Depending on the entity type selected, the drop down will be adjusted accordingly:
  - i) For Individual entity type, the following will be on the dropdown list:
    - A) South African ID Number If the Client is an individual and a South African resident, only a valid ID number will be accepted.
    - B) Passport Number If the Client is an individual and a foreigner, a valid passport number must be used.
  - ii) For Company entity type, the Company Registration Number will be on the dropdown list. Only a valid Company Registration number will be accepted.
  - iii) For Trust entity type the Trust Number will be on the dropdown. Only a valid Master of the High Court Trust registration number will be accepted.
- i) Depending on the "ID Type" selected, capture the relevant number.

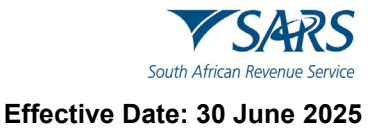

j) Select the "Nearest Customs Office" from the dropdown list.

| SARS<br>Diesel Food Manufacturer Registration |                     |  |
|-----------------------------------------------|---------------------|--|
| Requestor Details                             |                     |  |
| Capacity*                                     |                     |  |
| Title*                                        | Initials *          |  |
| Name *                                        | Surname *           |  |
| Email*                                        |                     |  |
| Mobile Number *                               | Telephone Number    |  |
| Requestor Additional Details                  |                     |  |
| Tax Type - Income Tax                         | Income Tax Number * |  |
| ID Type*<br>South African ID Number           | ID Number*          |  |

- k) Capture Requestor Details (these are the details of the person that is submitting this query to SARS) as follows:
  - i) Select the Capacity from the dropdown list as follows:
    - A) Tax Practitioner
    - B) Main Trustee
    - C) Administrator (Estates)
    - D) Executor
    - E) Liquidator
    - F) Curator
    - G) Once-off Mandate
    - H) Public Officer
    - I) Accounting Officer
    - J) Employee with Mandate
    - K) Third Party with Mandate
  - ii) Select the Title from the dropdown list. The following can be selected:
    - A) Ms for women irrespective of the marital status.
    - B) Mr for men.
    - C) Mrs for married women.
    - D) Rev for Reverend.
    - E) Prof for Professor.
    - F) Dr for Doctor.
    - G) Adv for Advocate.
    - H) Hon for Honourable.
  - iii) Capture the "Initials" in the Initials field.
  - iv) Capture the "Name" in the Name field.
  - v) Capture the "Surname" in the Surname field.
  - vi) Capture the "Email" address in the Email address field.
  - vii) Capture the "Mobile" number in the Mobile field.
  - viii) Capture "Telephone" number in the Telephone number field. This field is optional.

#### I) Capture Requestor Additional Details as follows:

- i) Select the Tax Type from the dropdown list. The tax type will default to Income Tax.
- ii) Capture the "Income Tax Number" for the requestor. This field will be mandatory.

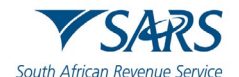

- iii) The system will validate that the ID Number and Income tax reference number of the requestor belong to the same person where the information has been completed. If not, an error message will be displayed on submission.
- iv) Select the ID Type from the dropdown list:
  - A) South African ID Number If the requestor is an individual and is a South African resident, only a valid ID number will be accepted.
  - B) Passport Number If the requestor is an individual and is a foreigner, a valid passport number must be used.
- v) Capture the "ID No" depending on the ID Type selected.
- m) Once all the mandatory information has been captured, click on "Continue to Upload" to go to the next page. If the information captured does not match the SARS records the following message will be displayed:

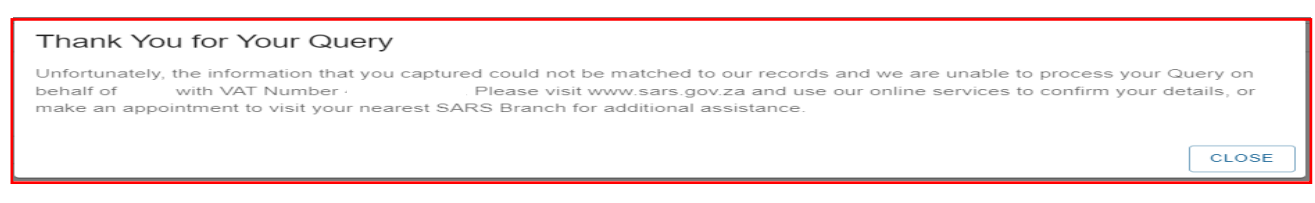

n) If the information captured matches the SARS records the following CAPTCHA screen will be displayed:

| South African Revenue Service Diesel Food Manufacturer Registration |                                   |  |
|---------------------------------------------------------------------|-----------------------------------|--|
| 2 Captcha                                                           | 3 Upload Supporting Documentation |  |
|                                                                     |                                   |  |
|                                                                     | od Manufacturer Registrati        |  |

- o) Complete the onscreen CAPTCHA field. Click on Submit to continue to the Upload Supporting Documentation screen.
- p) If the completed information is correct, the following Upload Supporting Documentation screen will be displayed:

| South African Revenue Service Diesel Food Manufacturer Registration |                                          |                                   |  |
|---------------------------------------------------------------------|------------------------------------------|-----------------------------------|--|
| Enter Details                                                       | 🗸 Capicha                                | 3 Upload Supporting Documentation |  |
| Please note that all documents listed below                         | / must be supplied in order to continue! |                                   |  |
| DA185 Form<br>Completed DA185 form.                                 |                                          |                                   |  |
| Status                                                              | File Name                                | UPLOAD                            |  |
|                                                                     |                                          |                                   |  |
| DA185.4A3 form/(s)<br>Completed DA185.4A3 form/(s)                  |                                          |                                   |  |
| Status                                                              | File Name                                | UPLOAD                            |  |

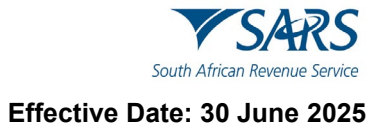

| South African Revenue Service                                                            | od Manufacturer Regis                                                                                     | tration |  |  |
|------------------------------------------------------------------------------------------|----------------------------------------------------------------------------------------------------|---------|--|--|
| Confirmation of Bank Details<br>Confirmation of Bank Details                             |                                                                                                    |         |  |  |
| Status                                                                                   | File Name                                                                                                 | UPLOAD  |  |  |
| Proof of Identification of the Applica<br>Proof of Identification of the applicant       | ant                                                                                                    |         |  |  |
| Status                                                                                   | File Name                                                                                                 | UPLOAD  |  |  |
| Proof of Address of the entity<br>Proof of Address of the entity (Company/Individual res | Proof of Address of the entity<br>Proof of Address of the entity (Company/Individual residential address) |         |  |  |
| Status                                                                                   | File Name                                                                                                 | UPLOAD  |  |  |
| Proof of Address of the Manufacturin<br>Proof of Address of the Manufacturing Premises   | g Premises                                                                                                |         |  |  |
| Status                                                                                   | File Name                                                                                                 | UPLOAD  |  |  |
| Copy of Agency Contract<br>A certified copy of the agency contract                       |                                                                                                    |         |  |  |
| Status                                                                                   | File Name                                                                                                 | UPLOAD  |  |  |
| South African Revenue Service Diesel Food Manufacturer Registration                      |                                                                                                    |         |  |  |
| Copy of a trading permit<br>Copy of trading permit                                       |                                                                                                    |         |  |  |
| Status                                                                                   | File Name                                                                                                 | UPLOAD  |  |  |

| Constitution and Founding Statement<br>A copy of the Constitution and Founding Statement |           |        |
|------------------------------------------------------------------------------------------|-----------|--------|
| Status                                                                                   | File Name | UPLOAD |

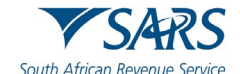

| Power of Attorney / Letter of Appointment of the Delegated Representative<br>Power of Attorney / Letter of Appointment of the Delegated Representative |           |        |                  |
|----------------------------------------------------------------------------------------------------|-----------|--------|------------------|
| Status                                                                                                    | File Name | UPLOAD |                  |
| Other evidentiary Documents<br>Other evidentiary Documents                                                                                             |           |        |                  |
| Status                                                                                                    | File Name | UPLOAD |                  |
| CANCEL                                                                                                    |           |        | UPLOAD DOCUMENTS |

- q) There will be an upload button next to each supporting document required as per the screen above.
- r) Upload only the specific document and/or item indicated per upload section.
  - i) Where the required document is not applicable to the client, a letter explaining the reasons why the document is not applicable must be uploaded next to the required document.
  - ii) Ensure that you upload the correct documents as uploading incorrect documents may lead to delays in processing your application.
- s) Once all the supporting documents have been uploaded click on Upload Documents button to submit the request. The following message will be displayed:

| South African Revenue Service                     | Court African Revenue Service Diesel Food Manufacturer Registration |                                            |                                                                     |
|---------------------------------------------------|---------------------------------------------------------------------|--------------------------------------------|---------------------------------------------------------------------|
| Enter Details                                     |                                                                     | Captcha                                    | Upload Supporting Documentation                                     |
| Query Successfull                                 | y Submitted                                                         |                                            |                                                                     |
| Your query on behalf of mobile number captured. C | with VAT Number<br>ase number                                       | has been successfully submitted. Additiona | correspondence in this regard will be sent to the email address and |

## 3.2 Request my Customs Code

- a) The User must capture all the mandatory fields that will be used for identification purposes:
  - i) Select the Title from the dropdown list. The following can be selected:
    - A) Ms for women irrespective of the marital status.
    - B) Mr for men.
    - C) Mrs for married women.
    - D) Rev for Reverend.
    - E) Prof for Professor.
    - F) Dr for Doctor.
    - G) Adv for Advocate.
    - H) Hon for Honourable.
  - ii) Capture the "Initials" in the Initials field.
  - iii) Capture the "Name" in the Name field.
  - iv) Capture the "Surname" in the Surname field.
  - v) Capture the "Trading Name" in the Trading Name field.
  - vi) Capture the Case Number" in the Case Number field.
  - vii) Capture the "ID Type" in the ID Type field.
  - viii) Capture the "ID No." number in the ID No. field.
  - ix) Click on "Reset Form" to clear all captured fields.

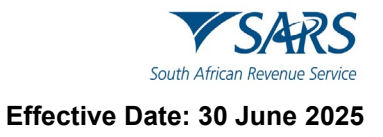

b) Once completed the user must click on the Next button.

| African Revenue Service | y Customs Code               |     |
|-------------------------|------------------------------|-----|
| Enter Details           | 2 Captcha                    | 3 R |
| Title *                 | N N                          |     |
| Name *<br>Nicole        | Surname *                    |     |
| Trading Name *          |                              |     |
| ID Type *               | Company Registration Number* |     |
|                         |                              |     |
| RESET FORM              |                              | NE  |

c) The user will be required to complete the Captcha field before submission will be processed. Click on submit.

| South African Revenue Service Request my Customs Code |           |          |
|-------------------------------------------------------|-----------|----------|
| Enter Details                                         | 2 Captcha | 3 Result |
| Captcha<br>Please complete the captcha to continue    |           |          |

d) Once the captured data has been successfully validated. The following screen will appear. User must select the type of communication channel through which their Customs Code(s) can be sent:

| South African Revenue Servi    | Request my Customs Code                                               |
|--------------------------------|-----------------------------------------------------------------------|
| Enter Details Your Customs Cod | Captcha 3 Result                                                      |
|                                | CLICK HERE TO SEND THIS RESULT AS SMS TO 08233*****.                  |
|                                | CLICK HERE TO SEND THIS RESULT AS EMAIL TO DPETZW******@SA****.GOV.ZA |

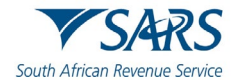

e) Below is an example of an email and SMS communication that will be sent, to provide the user with the Custom Code, depending on the type of communication channel that was selected:

| From: <u>NOREPLY@sars.gov.za</u> < <u>NOREPLY@sars.gov.za</u> ><br>Sent: Friday, April 5, 2024 9:15 AM<br>To:<br>Subject: Customs Code Query |
|----------------------------------------------------------------------------------------------------|
| Dear                                                                                                    |
| Thank you for your Customs Code query.                                                                                                    |
| Your Customs Code is:                                                                                                    |
| Sincerely                                                                                                    |
| THE SOUTH AFRICAN REVENUE SERVICE                                                                                                    |
| Dear<br>Thank you for your Customs Code query.                                                                                               |

## Your Customs Code(s):

f) A Query Completed screen will appear to show that the process is complete, as displayed below:

| South African Revenue Service   | Request my Customs Code                                                                                                    |            |
|---------------------------------|----------------------------------------------------------------------------------------------------|------------|
| C Enter Details                 | Captcha                                                                                                    | – 🔗 Result |
| Query Completed                 |                                                                                                    |            |
| Your query on behalf of test ha | s been successfully processed. Additional correspondence in this regard will be sent to the email address or mobile number selected. |            |
|                                 |                                                                                                    |            |

g) If information is incorrectly completed. The following screen will be displayed:

| Enter Details                                                                                                    | O crette                                                                                        |                                            |
|----------------------------------------------------------------------------------------------------|-------------------------------------------------------------------------------------------------|--------------------------------------------|
|                                                                                                    | 2 Capicna                                                                                       | 3 Result                                   |
| Query Completed<br>We have unfortunately not been able to locate a Customs Code for the<br>or make an appointment to visit your nearest SARS Customs Office for | e details that you captured Please visit www.sars.gov.za and use or<br>r additional assistance. | ur online services to confirm your details |

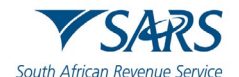

h) If the information captured does not match the SARS records the following message will be displayed:

| Uth African Revenue Service                              | Request my Customs Code                                                                                                    |
|----------------------------------------------------------|----------------------------------------------------------------------------------------------------|
|                                                          |                                                                                                    |
|                                                          |                                                                                                    |
| Enter Details                                            | 🕑 Capitha 🦳 🥑 Result                                                                                                    |
| Query Completed                                          |                                                                                                    |
| Your records do not contai<br>your details or make an ap | n sufficient information for us to be able to send you a Customs Code. Please visit www.sars.gov.za and use our online services to confirm<br>pointment to visit your nearest SARS Customs Office for additional assistance. |
|                                                          |                                                                                                    |
|                                                          |                                                                                                    |
|                                                          |                                                                                                    |

## 3.3 Request my RLA Application Status

- a) A request to retrieve the status of an RLA Application Status can be made via the SARS Online Query System.
- b) The User must capture all the mandatory fields that will be used for identification purposes:
  - i) Select the Title from the dropdown list. The following can be selected:
    - A) Ms for women irrespective of the marital status.
    - B) Mr for men.
    - C) Mrs for married women.
    - D) Rev for Reverend.
    - E) Prof for Professor.
    - F) Dr for Doctor.
    - G) Adv for Advocate.
    - H) Hon for Honourable.
  - ii) Capture the "Initials" in the Initials field.
  - iii) Capture the "Name" in the Name field.
  - iv) Capture the "Surname" in the Surname field.
  - v) Capture the "Trading Name" in the Trading Name field.
  - vi) Capture the Case Number" in the Case Number field.
  - vii) Capture the "RLA Application Number" number in the RLA Application Number field.
  - viii) Capture the "ID Type" in the ID Type field.
  - ix) Capture the "ID No." in the ID No. field.

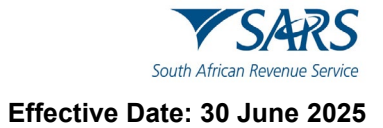

- b) Click on "Reset Form" to clear all captured fields.
- c) Once completed the user must click on the Next button.

| outh African Revenue Service Request RLA Application Status |                          |         |  |
|-------------------------------------------------------------|--------------------------|---------|--|
| 1 Enter Details                                             | 2 Captcha                | 3 Resul |  |
| Title *<br>Ms                                               | ✓ Initials *             |         |  |
| ~ Name *                                                    | Surname *                |         |  |
| ← Trading Name *<br>ABC                                     |                          |         |  |
| Case Number                                                 | RLA Application Number * |         |  |
|                                                             |                          |         |  |

d) The user will be required to complete the Captcha field before submission will be processed. Click on submit.

| South African Revenue Service Request RLA Application Status |                   |          |  |  |  |
|--------------------------------------------------------------|-------------------|----------|--|--|--|
| Enter Details                                                | 2 Captcha         | 3 Result |  |  |  |
| Captcha<br>Please complete the captcha to<br>N2283           | o continue<br>● Š |          |  |  |  |

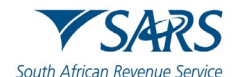

e) Once the captured data has been successfully validated. The following screen will appear. User must select the type of communication channel through which to have the RLA Application Status sent to them. The communication information will be pre-populated and the Client will select their preference:

| South African Revenue Service | th African Revenue Service Request my RLA Application Status                                       |  |  |  |  |
|-------------------------------|----------------------------------------------------------------------------------------------------|--|--|--|--|
| Senter Details                | Capicha 🗿 Result                                                                                   |  |  |  |  |
| Your                          | RLA Application Status has been verified. Please select your preferred communication channel below |  |  |  |  |
|                               | CLICK HERE TO SEND YOUR RLA APPLICATION STATUS BY SMS TO 08345****                                 |  |  |  |  |
|                               | CLICK HERE TO SEND YOUR RLA APPLICATION STATUS BY EMAIL TO WBLAC******@SA***.GOV.ZA                |  |  |  |  |
|                               |                                                                                                    |  |  |  |  |

f) Below is an example of an email and SMS communication that will be sent depending on the type of communication channel that was selected:

| From: NOREPET@Sals.gov.za <norepet@sals.gov.za></norepet@sals.gov.za> |                                                                  |                |
|-----------------------------------------------------------------------|------------------------------------------------------------------|----------------|
| Sent: Friday, April 5, 2024 9:24 AM                                   |                                                                  |                |
| To:                                                                   |                                                                  |                |
| Subject: RLA: Application status for BRLA-20230803-0007               | -01-01                                                           |                |
|                                                                       |                                                                  |                |
| Dear Automation Contact Person,                                       |                                                                  |                |
|                                                                       |                                                                  |                |
| Your application with reference                                       | for Importer (local) is currently In Progress in Documentary Ins | spection.      |
| Г                                                                     |                                                                  |                |
| Steps                                                                 |                                                                  | Date Completed |
| Documentary Inspection                                                |                                                                  | In Progress    |

Not Started

Herewith the SMS for RLA Application Status (SOQS)

Finalisation

 1/3 - Dear Automation Contact Person, your application with reference
 for Importer (local) is currently In Progress

 2/3 - in Documentary Inspection. Your application requires the following sequence of steps to be done by SARS: Documentary Inspection: In

 3/3 - Progress > Finalisation: Not Started

g) A Query Completed screen will be displayed below to demonstrate to the user that the process is complete:

| n African Revenue Service                                  | Request my RLA Application Status                                                                                                    |
|------------------------------------------------------------|----------------------------------------------------------------------------------------------------|
|                                                            |                                                                                                    |
|                                                            |                                                                                                    |
|                                                            |                                                                                                    |
| Enter Details                                              | Capicha 🔗 Result                                                                                                    |
| Query Completed                                            |                                                                                                    |
| Your query on behalf of [Ini<br>or mobile number selected. | tial Surname] / [Trading Name] has been successfully processed. Additional correspondence in this regard will be sent to the email address |
|                                                            |                                                                                                    |
|                                                            |                                                                                                    |

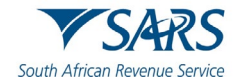

Where RLA is unable to locate an RLA Application Status, an error message is returned to SOQS and h) the following screen will be displayed:

| / S/ARS                 | Request my RLA Application Status |
|-------------------------|-----------------------------------|
| African Revenue Service |                                   |
|                         |                                   |
|                         |                                   |
|                         |                                   |
| Enter Details           | Caricha Q Zestill                 |
| Enter Details           | Capicha Capicha                   |
| Enter Details           | Captona V Captona V Result        |

i) In instances where the information captured does not match SARS records, the following message will be displayed:

| Outh African Revenue Service                            | Request my RLA Application Status                                                                                                    |
|---------------------------------------------------------|----------------------------------------------------------------------------------------------------|
|                                                         |                                                                                                    |
| C Enter Details                                         | ✓ Captcha ✓ Result                                                                                                    |
| Query Completed                                         |                                                                                                    |
| Your records do not conta<br>to confirm your details or | n sufficient information for us to be able to send you your RLA Application Status. Please visit www.sars.gov.za and use our online services make an appointment to visit your nearest SARS Customs Office for additional assistance.  |
| to confirm your details or                              | is sufficient information for us to be able to send you your KLX Application status, Please visit www.sars.gov.za and use our online services nake an appointment to visit your nearest SARS Customs Office for additional assistance. |
|                                                         |                                                                                                    |
|                                                         |                                                                                                    |

## 3.4 Submit APT Supporting Documents

- a) SOQS is an alternative channel to use when submitting documents. A new query has been added to allow for clients to submit supporting documents to SARS. The client must use the Submit Supporting Document Query icon to upload them along with a set of mandatory data.
- User must capture all the mandatory fields that will be used for identification purposes: b)
  - Select the Title from the dropdown list. The following can be selected: i)
    - Ms for women irrespective of the marital status. A)
    - B) Mr for men.
    - C) Mrs for married women.
    - D) Rev for Reverend.
    - Prof for Professor. E)
    - Dr for Doctor. F)
    - G) Adv for Advocate.
    - Hon for Honourable. H)
  - Capture the "Initials" in the Initials field. ii)
  - Capture the "Name" in the Name field. iii)
  - iv)
  - Capture the "Surname" in the Surname field. Capture the "Trading Name" in the Trading Name field. V)
  - Capture the "Email" in the Email field. vi)
  - vii) Capture the "Tax Type" in the Tax Type field.

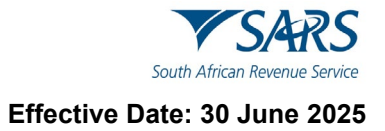

- viii) Capture the "Tax Number" in the Tax Number field.
- b) Click on "Reset Form" to clear all captured fields.

| South African Revenue Service   | Supporting Documents |                  |                                 |
|---------------------------------|----------------------|------------------|---------------------------------|
| 1 Enter Details                 | 2 Captcha            | 3 Case Details   | Upload Supporting Documentation |
| Title *                         | •                    | Initials *       |                                 |
| Name *                          |                      | Surname *        |                                 |
| Trading Name                    |                      |                  |                                 |
| Email *                         |                      |                  |                                 |
| Mobile Number *                 |                      | Telephone Number |                                 |
| Tax Type *<br>Air Passenger Tax |                      | APT Number *     |                                 |
| Notes                           |                      |                  |                                 |
| RESET FORM                      |                      |                  | NEXT                            |

c) Click on "Next" button once all the mandatory fields have been completed. The Captcha screen will be displayed. Click on "Submit" button once completed.

| ng Documents |              |                                              |
|--------------|--------------|----------------------------------------------|
| 2 Captcha    | Case Details | Upload Supporting Documentatio               |
|              |              |                                              |
|              | ng Documents | Ocuments     Captcha     Captcha     Captcha |

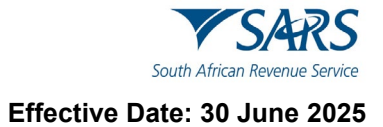

d) Select case number for which the upload your supporting documents is required.

| Enter Details | Captcha                           | Case Details | O Upload Supporting Documentation |
|---------------|-----------------------------------|--------------|-----------------------------------|
| Select a Case | Number                            |              |                                   |
| CASENUMBER:   | EFILING REGISTRATION VERIFICATION |              |                                   |
| CASENUMBER:   | APT AUDIT                         |              |                                   |
| CASENUMBER:   | APT AUDIT                         |              |                                   |
|               |                                   |              |                                   |
|               |                                   |              |                                   |

e) Once the document to be uploaded has been selected, click on the Upload button.

| 1000                                                                        | Captona                                                          | Case Details                                                | Upload Supporting Documentation |
|-----------------------------------------------------------------------------|------------------------------------------------------------------|-------------------------------------------------------------|---------------------------------|
| Upload Tips                                                                 |                                                                  |                                                             | ~                               |
| For datails of the documents requ                                           | uired to be uploaded relevant to the case number please          | refer to the original supporting document latter received f | rom SADS                        |
| For details of the documents requ                                           | uned to be uploaded relevant to the case number, please          | relet to the original supporting document letter received i | Tom anna.                       |
| <ul> <li>Submissions are limited to 1</li> </ul>                            | 10 documents each less than 5MB in size                          |                                                             |                                 |
| <ul> <li>A total of 10 individual subn</li> </ul>                           | missions can be made per case number                             |                                                             |                                 |
| <ul> <li>Acceptable document types</li> <li>Ddf_doc_docx_xls_xls</li> </ul> | s are.                                                           |                                                             |                                 |
| a log ineg bron tiff on                                                     | and oif                                                          |                                                             |                                 |
| <ul> <li>Submitted documents should</li> </ul>                              | ald not:                                                         |                                                             |                                 |
| <ul> <li>Be password protected</li> </ul>                                   | ed, blank or empty.                                              |                                                             |                                 |
|                                                                             |                                                                  |                                                             |                                 |
| <ul> <li>Have the characters ' d</li> </ul>                                 | or & in their file names                                         |                                                             |                                 |
| <ul> <li>Have the characters ' o</li> <li>Duplicate documents</li> </ul>    | or & in their file names<br>with the same name already uploaded. |                                                             |                                 |

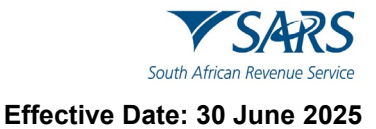

f) User can view or delete documents uploaded by Clicking on the "Submit To SARS" button.

| idy uploaded.    |                                            |                                              |
|------------------|--------------------------------------------|----------------------------------------------|
|                  |                                            |                                              |
|                  |                                            |                                              |
| File Name        |                                            |                                              |
| UAT Testing.docx | ⊘ ∎                                        |                                              |
|                  |                                            |                                              |
| File Name        | UPLOAD                                     |                                              |
|                  |                                            | eleurzza euro                                |
|                  | File Name<br>UAT Testing.docx<br>File Name | File Name UAT Testing.docx  File Name UPLOAD |

g) The following screen will be displayed.

| C Enter Details                                              | 🖉 Captcha —                            | Case Details                                                | Upload Supporting Documentation                      |
|--------------------------------------------------------------|----------------------------------------|-------------------------------------------------------------|------------------------------------------------------|
| Query Successfully Subr                                      | mitted                                 |                                                             |                                                      |
| Your query on behalf of UAT Testing<br>Case number 200365636 | g with Number has been successfully su | omitted. Additional correspondence in this regard will be s | ent to the email address and mobile number captured. |

h) SARS will send an email with a message to notify whether the documents have been successfully received or that there is an error. The emails will provide specific messages relating to the error and the action that is required by the client.

## 3.5 Submit RLA Supporting Documentation

- a) RLA related supporting documentation can be submitted directly through the SARS Online Query System.
- b) A designated person captures the mandatory information that will be used for identification purposes:
  - i) Select the Title from the dropdown list. The following can be selected:
    - A) Ms for women irrespective of the marital status.
    - B) Mr for men.
    - C) Mrs for married women.
    - D) Rev for Reverend.
    - E) Prof for Professor.
    - F) Dr for Doctor.
    - G) Adv for Advocate.
    - H) Hon for Honourable.
  - ii) Capture the "Initials" in the Initials field.

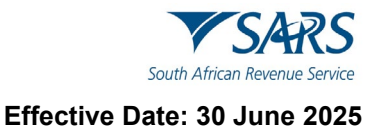

- iii) Capture the "Name" in the Name field.
- iv)
- V)
- vi)
- Capture the "Surname" in the Surname field. Capture the "Trading Name" in the Trading Name field. Capture the "Case Number" in the Case Number field. Capture the "RLA Application Number" in the "RLA Application Number" field. vii)
- Capture the "ID Type" in the ID Type field. viii)
- c) Click on "Reset Form" to clear all captured fields.
- d) The user must click on the Next button after capturing information.

| South African Revenue Service Submit RLA Supporting Documents |           |                                   |              |  |
|---------------------------------------------------------------|-----------|-----------------------------------|--------------|--|
| 1 Enter Details                                               | 2 Captcha | 3 Upload Supporting Documentation | Confirmation |  |
| Title *                                                       |           | ✓ Initials *                      |              |  |
| Name *                                                        |           | Surname *                         |              |  |
| Trading Name *                                                |           |                                   |              |  |
| Case Number *                                                 |           | RLA Application Number *          |              |  |
| D Type *<br>Company Registration Number                       |           | Company Registration Number *     |              |  |

- RESET FORM
- e) If the information captured matches the SARS records the following CAPTCHA screen will be displayed.
- f) Submission will not be accepted if the Captcha is not correctly replicated.
- An audio version of the Captcha is also available when the user clicks on the speaker icon. g)

# Captcha

Please complete the captha to continue

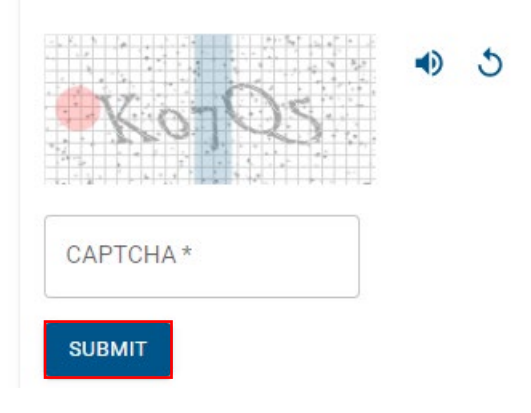

NEXT

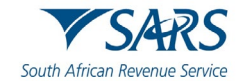

- h) Should RLA request at least one required supporting documentation record, the user is presented with the SOQS Document Upload screen:
- i) Click on the Upload button.

| African Revenue Service                                                                                                    |                                                                                                    |                                 |          |  |
|----------------------------------------------------------------------------------------------------|----------------------------------------------------------------------------------------------------|---------------------------------|----------|--|
| Senter Details                                                                                                    | Captcha                                                                                                    | Opload Supporting Documentation | <b>(</b> |  |
| Upload Tips                                                                                                    |                                                                                                    |                                 |          |  |
| <ul> <li>Each submitted document car</li> <li>Acceptable document types at</li> <li>Pdf, doc, docx, xls, xlsx</li> <li>Jpg, jpeg, bmp, tiff, png</li> <li>Submitted documents should</li> <li>Be password protected, i</li> <li>Have the characters ' or</li> <li>Duplicate documents with</li> <li>Spreadsheets with multiplication</li> </ul> | not exceed 5MB in size<br>e:<br>nd gif<br>not:<br>Jank or empty.<br>& in their file names<br>h the same name already uploaded.<br>Jle sheets. |                                 |          |  |
| Proof of Address<br>22 Sho** Str***, Ca** To**                                                                                                    |                                                                                                    |                                 |          |  |
| Status                                                                                                    | File Name                                                                                                    | UPLOAD                          |          |  |
| CANCEL                                                                                                    |                                                                                                    |                                 |          |  |

j) The following screen will appear. Click on "Upload Documents" button.

| African Revenue Service                                                                                                    | Submit RLA Supportin                                                                           | ng Documents        |                 |    |
|----------------------------------------------------------------------------------------------------|------------------------------------------------------------------------------------------------|---------------------|-----------------|----|
| Enter Details                                                                                                    | Captcha                                                                                        | 3 Upload Supporting | g Documentation | () |
| Upload Tips                                                                                                    |                                                                                                |                     |                 |    |
| <ul> <li>Pdf, doc, docx, xls, xlsx</li> <li>Jpg, jpeg, bmp, tiff, png and</li> <li>Submitted documents should no</li> <li>Be password protected, bls</li> <li>Have the characters ' or &amp; i</li> <li>Duplicate documents with</li> <li>Spreadsheets with multiple</li> </ul> | l gif<br>t:<br>n ko e mpty.<br>n their file names<br>he same name already uploaded.<br>sheets. |                     |                 |    |
| Proof of Address<br>22 Sho** Str***, Ca** To**                                                                                                    |                                                                                                |                     |                 |    |
| Status                                                                                                    | File Name                                                                                      |                     |                 |    |
| Queued for Submission                                                                                                    | RLA Supporting Docume                                                                          | ent.docx            | 0               |    |
|                                                                                                    |                                                                                                |                     |                 |    |

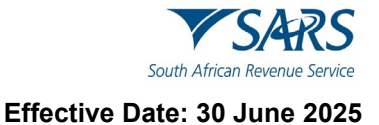

k) The following screen will appear to show documents uploaded successfully.

| South African Revenue Service       | Submit RLA Supporti                          | ing Documents                   |              |
|-------------------------------------|----------------------------------------------|---------------------------------|--------------|
| S Enter Details                     | Captcha                                      | Vpload Supporting Documentation | Confirmation |
| Upload Successful                   |                                              |                                 |              |
| Thank you for your submission. Your | documents have been uploaded for processing. |                                 |              |

## 3.6 View RLA Documents

- a) A designated person captures the mandatory information that will used for identification purposes:
  - i) Select the Title from the dropdown list. The following can be selected:
    - A) Ms for women irrespective of the marital status.
    - B) Mr for men.
    - C) Mrs for married women.
    - D) Rev for Reverend.
    - E) Prof for Professor.
    - F) Dr for Doctor.
    - G) Adv for Advocate.
    - H) Hon for Honourable.
  - ii) Capture the "Initials" in the Initials field.
  - iii) Capture the "Name" in the Name field.
  - iv) Capture the "Surname" in the Surname field.
  - v) Capture the "Trading Name" in the Trading Name field.
  - vi) Capture the "Case Number" in the Case Number field.
  - vii) Capture the "RLA Application Number" in the RLA Application Number" field.
  - viii) Capture the "ID Type" in the ID Type field.
- I) Click on "Reset Form" to clear all captured fields.
- m) The user must click on the Next button after capturing information.

| Uth African Revenue Service            | View RLA Documents |                                 |              |
|----------------------------------------|--------------------|---------------------------------|--------------|
| 1 Enter Details                        | Captcha            | 3 View Supporting Documentation | Confirmation |
| Title *                                |                    | ▼ Initials *                    |              |
| Name *                                 |                    | Surname *                       |              |
| Trading Name *                         |                    |                                 |              |
| Case Number *                          |                    | RLA Application Number *        |              |
| D Type*<br>Company Registration Number |                    | Company Registration Number *   |              |
| RESET FORM                             |                    |                                 | NEXT         |

n) If the information captured matches the SARS records the following CAPTCHA screen will be displayed.

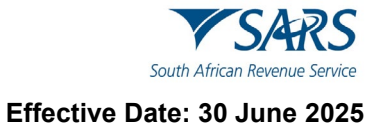

- o) Submission will not be accepted if the Captcha is incorrectly replicated.
- p) An audio version of the Captcha is also available when the user clicks on the speaker icon.

## Captcha

Please complete the captha to continue

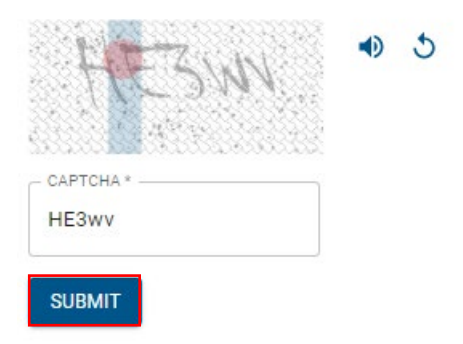

q) RLA will return the set of available documents (letters and certificates), which will be displayed in a list showing basic details about each one and allowing the user to either view or send to own email (please note these are not documents that were uploaded through SOQS. These documents are generated by RLA).

| South African Revenue Service                                                          | View RLA Documents |                                 |              |
|----------------------------------------------------------------------------------------|--------------------|---------------------------------|--------------|
| Enter Details                                                                          | Captcha            | 3 View Supporting Documentation | Confirmation |
| Application No: BRLA-2022<br>Application Type: WITHDRAW<br>Application Status: REFUSED | 40306-0010-02-01   |                                 |              |
| Letter Type: REFUSAL                                                                   | VIEW               | SEND                            |              |

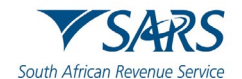

r) Should the user select to view a particular document, SOQS will use the Documentum ID supplied by RLA as part of the document list to retrieve the file and display for the user to view the document is displayed within a PDF Viewer plug-in that enables the user to view, print and download it.

| South African Revenue Service | View RLA D                                                                     | ocuments                                                                                                    |                                                            |              |
|-------------------------------|--------------------------------------------------------------------------------|----------------------------------------------------------------------------------------------------|------------------------------------------------------------|--------------|
|                               | Enter Details     RLA REFUSAL Thank you for your query. Your door BACK TO LIST | Captcha                                                                                                    | View Supporting Documentation                              | Confirmation |
|                               |                                                                                | Your browser does not support viewing embedded PDF docume<br>the document after downloading.<br>DOWNLOAD THE DOCUMENT | nts. Please ensure you have a PDF reader available to view |              |

s) The screen displayed will indicate that the document be sent to the email address that SARS has on record.

| South African Revenue Service | View RLA Docume                                                            | ents    |                                                 |                                  |
|-------------------------------|----------------------------------------------------------------------------|---------|-------------------------------------------------|----------------------------------|
|                               | Enter Details  Document Sent  Thank you for your request. Your document ty | Captcha | es on record for the details that you captured. | <ul> <li>Confirmation</li> </ul> |

t) Where an email address cannot be found by SOQS, the following screen will be displayed:

| View RLA Documents                                                                                                    |
|----------------------------------------------------------------------------------------------------|
|                                                                                                    |
| Captoha 🔗 Result                                                                                                    |
|                                                                                                    |
| sufficient information for us to be able to send you your RLA documentation. Please visit www.sars.gov.za and use our online services to<br>e an appointment to visit your nearest SARS Customs Office for additional assistance. |
|                                                                                                    |
|                                                                                                    |
|                                                                                                    |

## 4 DEFINITIONS AND ACRONYMS

Link for centralised definitions, acronyms, and abbreviations: <u>Glossary A-M | South African Revenue Service</u> (sars.gov.za)

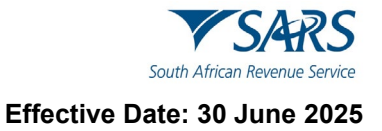

#### DISCLAIMER

The information contained in this guide is intended as guidance only and is not considered to be a legal reference, nor is it a binding ruling. The information does not take the place of legislation and readers who are in doubt regarding any aspect of the information displayed in the guide should refer to the relevant legislation or seek a formal opinion from a suitably qualified individual.

#### For more information about the contents of this publication you may:

- Visit the SARS website at www.sars.gov.za;
- Make a booking to visit the nearest SARS branch;
- Contact your own tax advisor / tax practitioner;
- If calling from within South Africa, contact the SARS Contact Centre on 0800 00 SARS (7277); or
- If calling from outside South Africa, contact the SARS Contact Centre on +27 11 602 2093 (only between 8am and 4pm South African time).